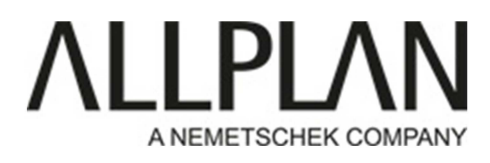

### CONVERSION DE TOUS LES PROJETS AUTOMATIQUEMENT

Fermez Allplan s'il s'agit d'une installation Locale

Fermez Allplan sur tous les postes de travail s'il s'agit d'une installation Allplan en réseau) Lancez Allmenu

| D                                                                               | Allmenu – 🗆 🗙                                                                                                    |
|---------------------------------------------------------------------------------|----------------------------------------------------------------------------------------------------|
| Eichier Interfaces Utilitaires Sauvegarde des données                           | Configuration Maintenance Informations Aide                                                                                                  |
| Nom d'utilisateur<br>Nom d'ordinateur                                           | Admin<br>E4300                                                                                                    |
| Taille des documents                                                            | 256 Mo                                                                                                    |
| Dossier utilisateur<br>Dossier des programmes<br>Données générales du programme | C:\Users\Admin\Documents\Nemetschek\Allplan\2016\Usr\<br>C:\Program Files\Allplan\Allplan 2016\Prg<br>C:\ProgramData\Nemetschek\Allplan\2016 |
| Dossier de stockage central des fichiers<br>Standard bureau                     | c:\données\allplan\allplan2017<br>c:\données\allplan\allplan2017\Std                                                                         |
| Gestionnaire de groupes de travail                                              | Non                                                                                                    |
| Journalisation Allplan                                                          | désactivée                                                                                                    |
|                                                                                 |                                                                                                    |
|                                                                                 |                                                                                                    |
|                                                                                 |                                                                                                    |
|                                                                                 |                                                                                                    |
|                                                                                 |                                                                                                    |
|                                                                                 |                                                                                                    |
|                                                                                 | v                                                                                                    |
| <                                                                               |                                                                                                    |

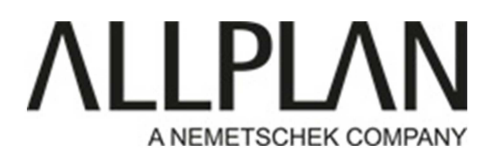

Cliquez sur Maintenance, Outils hotline

| 0                                                                               | Allmenu                            | _ <b>_ _</b> ×                                              |
|---------------------------------------------------------------------------------|------------------------------------|-------------------------------------------------------------|
| Fichier Interfaces Utilitaires Sauvegarde des données                           | Configuration                      | Maintenance Informations Aide                               |
| Nom d'utilisateur<br>Nom d'ordinateur                                           | Admin<br>E4300                     | Journal Allplan (Trace)<br>Effacer le contenu de la fenêtre |
| Taille des documents                                                            | 256 Mo                             | Invite de commandes                                         |
| Dossier utilisateur<br>Dossier des programmes<br>Données générales du programme | C:\Users<br>C:\Progra<br>C:\Progra | Explorateur Windows                                         |
| Dossier de stockage central des fichiers<br>Standard bureau                     | c:\donnée<br>c:\donnée             | Outils hotline                                              |
| Gestionnaire de groupes de travail                                              | Non                                |                                                             |
| Journalisation Allplan                                                          | désactivé                          | ée                                                          |
|                                                                                 |                                    | *                                                           |
| <                                                                               |                                    | <b>«</b>                                                    |

#### Sélectionnez docsize

| Sélectionner                         | ×                                                                                                    |
|--------------------------------------|----------------------------------------------------------------------------------------------------|
| Quel outil h                         | otline exécuter ?                                                                                                    |
| getenv:<br>showcfg:<br>showreg:      | Afficher les variables d'environnement<br>Afficher les variables du système<br>Afficher les entrées dans le Registre |
| docsize:<br>alltrade:<br>chartcrace: | Taille maximale des documentsActiver les messages avancésDésactiver les messages avancés                             |
| surfupdate                           | : Mettre à jour les surfaces dans les projets 🔹                                                                      |
|                                      | OK Annuler                                                                                                    |

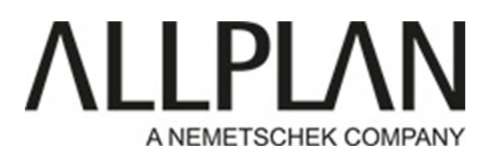

Entrez la valeur 1024, puis cliquez sur ok

|                             | Entrer                                                                                    | × |  |  |
|-----------------------------|-------------------------------------------------------------------------------------------|---|--|--|
| Si vous a<br>devez dis      | Si vous augmentez la taille des documents, vous devez disposer du matérial adéquat :      |   |  |  |
| 256 Mo<br>512 Mo<br>1024 Mo | 256 Mo par défaut<br>512 Mo large volume de données<br>1024 Mo Énorme quantité de données |   |  |  |
| Veuillez e                  | Veuillez entrer la taille des documents :                                                 |   |  |  |
| 1024                        |                                                                                           |   |  |  |
|                             | OK Annuler                                                                                |   |  |  |

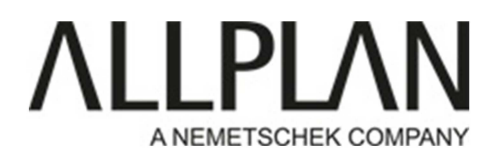

### Cliquer sur ok

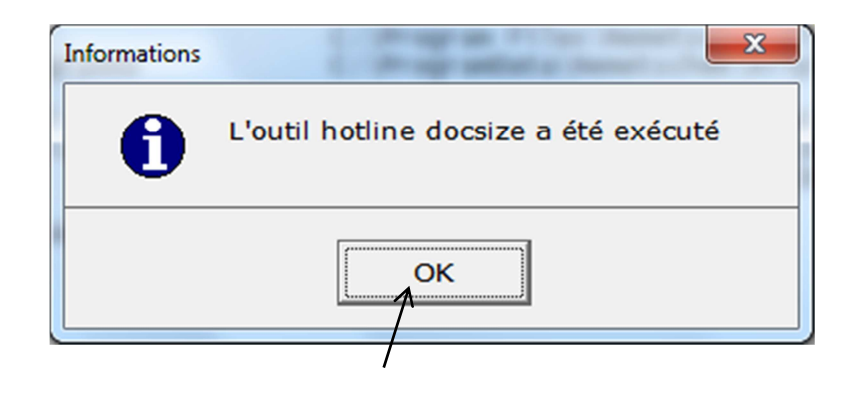

#### Cliquez sur Maintenance, Outils hotline

| 0                                                                               | Allmenu                            | . – – ×                                                     |
|---------------------------------------------------------------------------------|------------------------------------|-------------------------------------------------------------|
| Fichier Interfaces Utilitaires Sauvegarde des données                           | Configuration                      | Maintenance Informations Aide                               |
| Nom d'utilisateur<br>Nom d'ordinateur                                           | Admin<br>E4300                     | Journal Allplan (Trace)<br>Effacer le contenu de la fenêtre |
| Taille des documents                                                            | 256 Mo                             | Invite de commandes                                         |
| Dossier utilisateur<br>Dossier des programmes<br>Données générales du programme | C:\Users<br>C:\Progra<br>C:\Progra | Explorateur Windows                                         |
| Dossier de stockage central des fichiers<br>Standard bureau                     | c:\donné<br>c:\donné               | Outils hotine                                               |
| Gestionnaire de groupes de travail                                              | Non                                | /                                                           |
| Journalisation Allplan                                                          | désactive                          | ée                                                          |
|                                                                                 |                                    |                                                             |
| <                                                                               |                                    |                                                             |

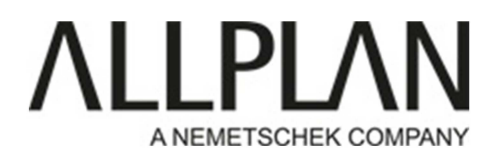

Sélectionnez datwapris (Conversion des données de tous les Projets)

| S | Sélectionner                                                                                                    |  |
|---|----------------------------------------------------------------------------------------------------|--|
| 1 | Quel outil hotline exécuter ?                                                                                                    |  |
|   | cleanup: Initialiser l'affichage<br>cleanprint: Paramètres imprimante par défaut<br>toolbar: Disposition par défaut des barres d'outils                                                                                                    |  |
|   | reorg: Réorganiser la gestion des projets<br>updprjattr: Réorganise les attributs du projet<br>wopro: Affichage du répertoire projet<br>listpro: Liste de tous les répertoires de projets<br>datwainit: Redémarrer la conversion des données |  |
| - | datwaorjs: Conversion des données de tous les projets                                                                                                    |  |
|   | OK Annuler                                                                                                    |  |

#### Cliquez sur Oui

| Þ                                                                                                    | DatWa                                                                                                    |   | - |   |
|----------------------------------------------------------------------------------------------------|----------------------------------------------------------------------------------------------------|---|---|---|
| program: DatWa Uersio<br>date: Wed Feb 22 12:49<br>wishes converting to<br>on path <#><br>Converting data to <v2< th=""><th>n 2016 (Allplan 2016-1-5)<br/>:46 2017<br/>release &lt;2016&gt;<br/>016&gt;</th><th></th><th></th><th></th></v2<> | n 2016 (Allplan 2016-1-5)<br>:46 2017<br>release <2016><br>016>                                                                                                    |   |   |   |
|                                                                                                    | Allplan<br>Voulez-vous convertir les données de tous les projets ?<br>La version cible est la version v2016.<br>Remarque : la conversion des données n'est garantie que<br>pour les données issues des versions 2013, 2014 et 2015. | × |   |   |
|                                                                                                    | Oui Non                                                                                                    |   |   | v |

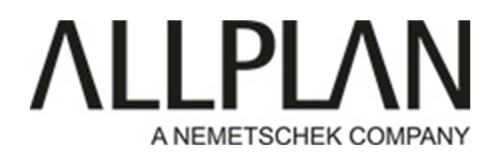

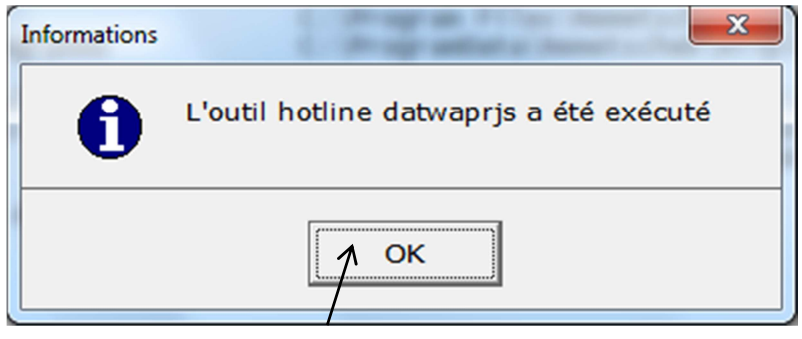

Cliquez sur ok